## VISA BOKMÄRKSFÄLTET I FIREFOX QUANTUM

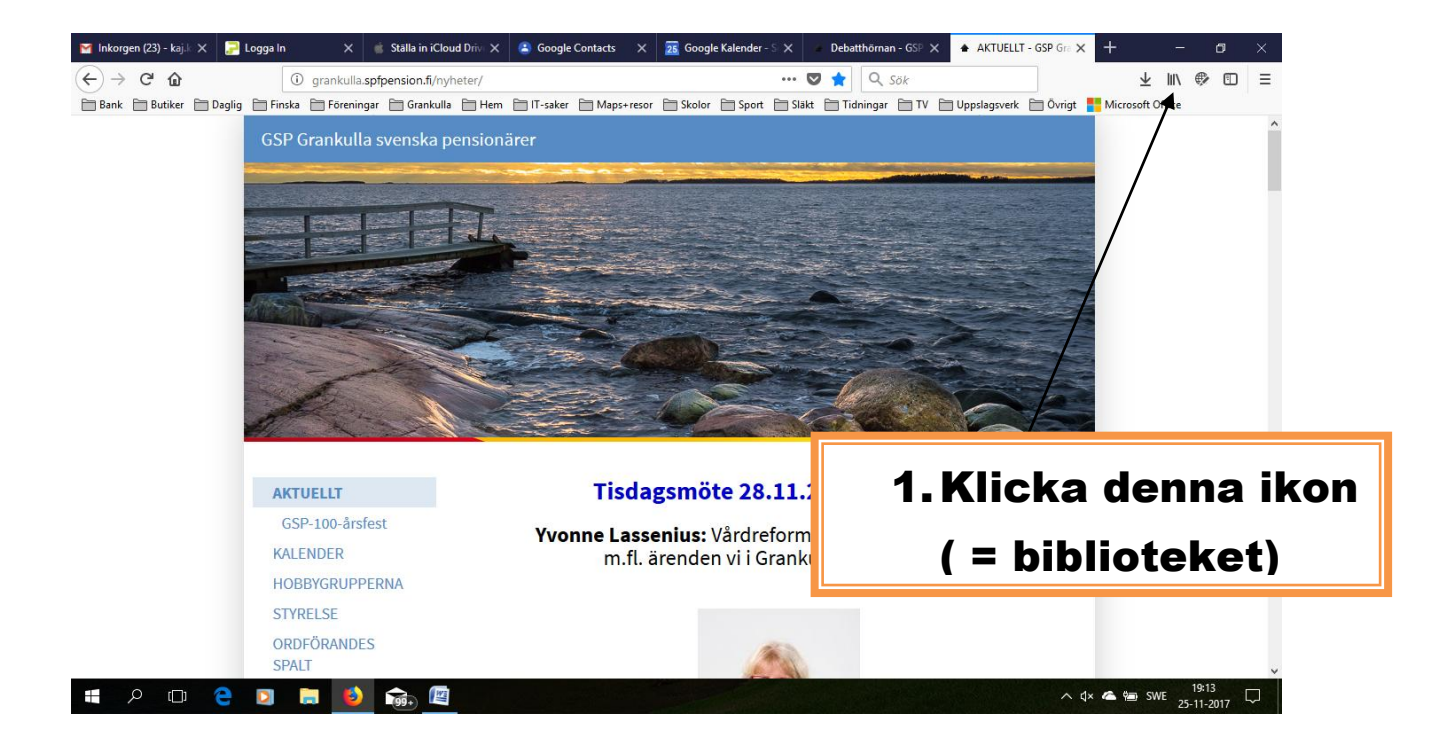

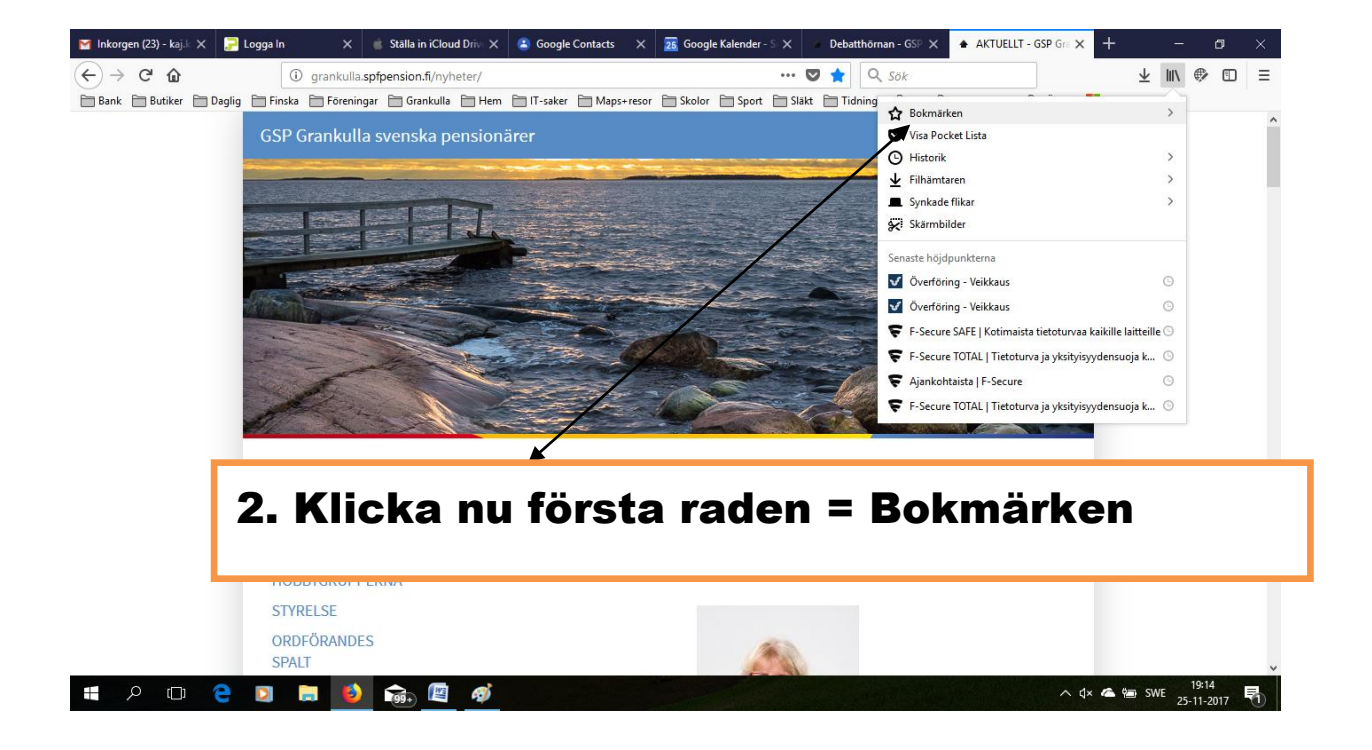

## VISA BOKMÄRKSFÄLTET I FIREFOX QUANTUM

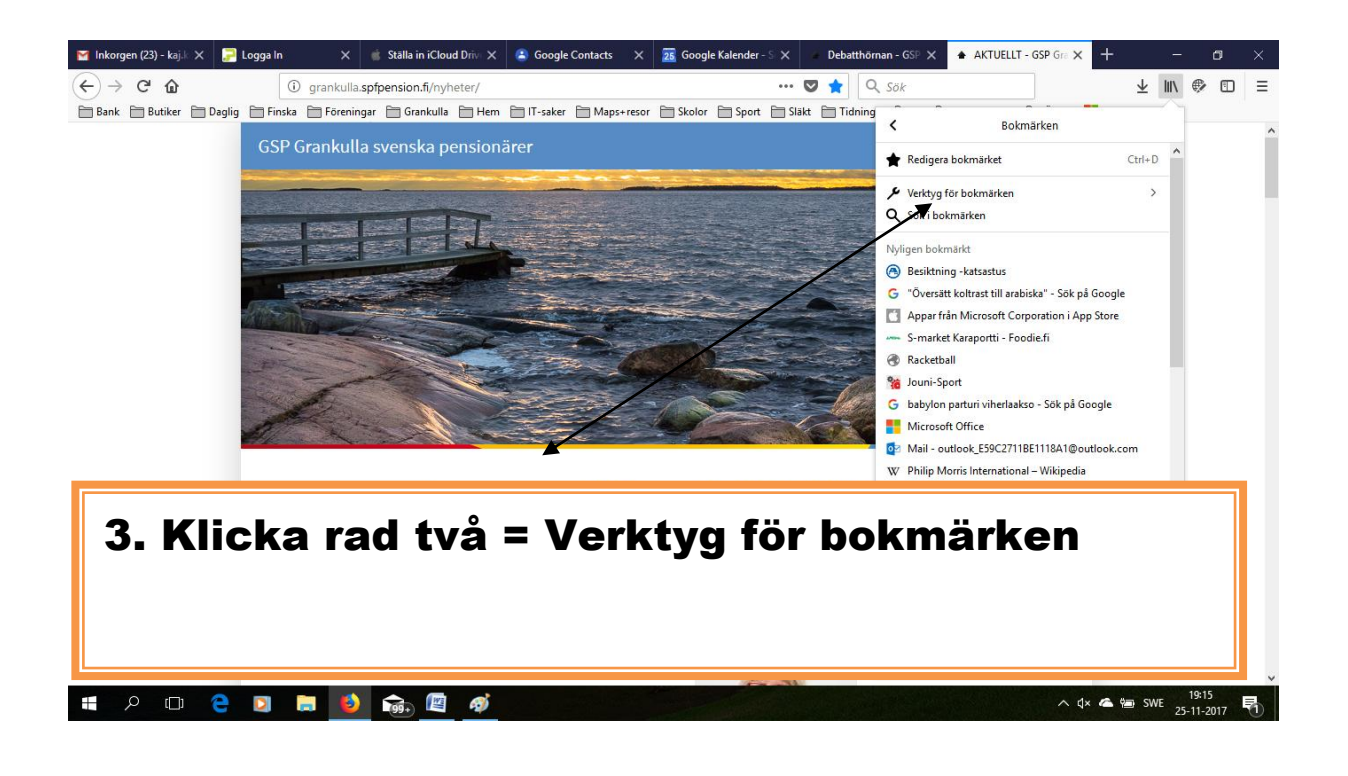

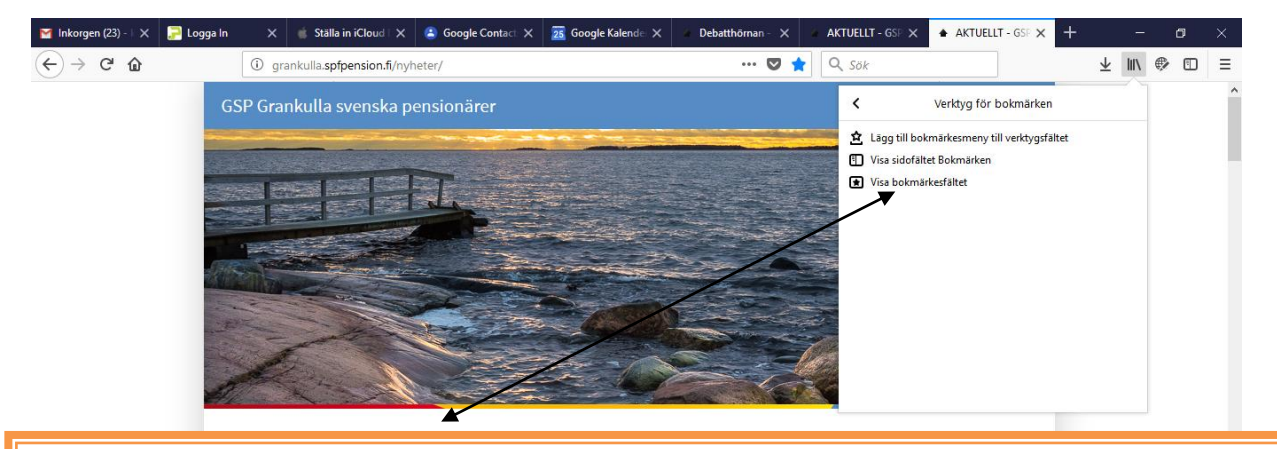

4. Klicka sedan nedersta raden = Visa bokmärksfältet Nu har Du lyckats ta fram bokmärksfältet! Grattis!!